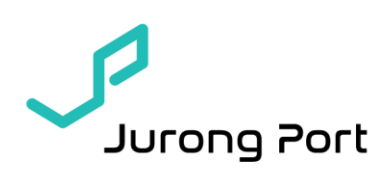

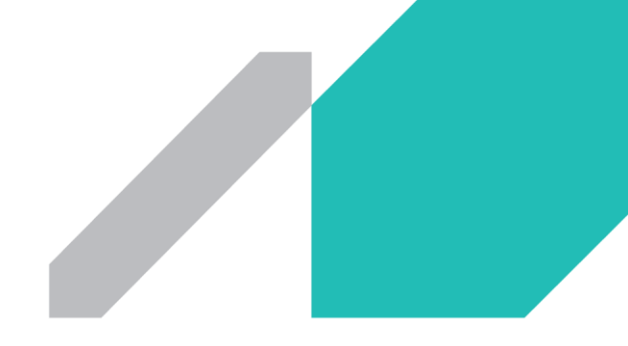

No. 17 of 2025

7 Mar 2025

Dear Port Users

#### SYSTEM ENHANCEMENTS FOR NON-CONTAINERISED MULTIPLE CARGO STATUS (HS CODES, LOCAL/TRANSHIPMENT) DECLARATIONS

In line with the Revised Free Trade Zone (FTZ) Regime Cargo Declarations requirements, Jurong Port has enhanced our system to facilitate the submissions of cargo information to Customs for multiple cargo status (HS codes, local/transhipment) within 1 Bill of Lading (BL) for Non-Containerised imports.

Starting from 12 March 2025, 1400h onwards, you may submit such information by entering the details directly into our system (select *Inward Cargo > Manifest*). Alternatively, you can download the "Spilt BL Template", complete the table and upload the Excel file once the information is filled.

Please refer to the attached user guide for more information. If you have any queries, kindly contact jpdoc@jp.com.sg.

Thank you.

Micky Sim Vice President Ops Planning and Property Management For Jurong Port Pte Ltd

(This is a computer-generated circular and does not require a signature.)

**RELY ON US** 

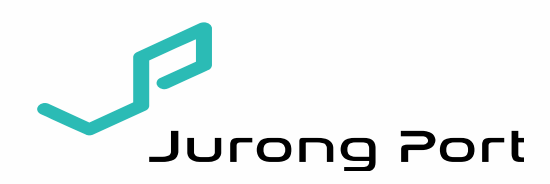

#### **User Guide**

Declaration for Multiple Cargo Status (HS codes, local/transhipment) within 1 BL (Split BL)

**Creation of Non-Containerised Inward Manifest by Manual Entry** 

**RELY ON US** 

### 1. Cargo Manifest - Guide on Split BL

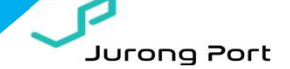

| Jurong Port       | (i) About Us (?) Help 🔳 Forms                                               | Download                                     |                                     | JPUSER8 NEARSHORE - Last Login: 15/01/2025 18:27:52 |
|-------------------|-----------------------------------------------------------------------------|----------------------------------------------|-------------------------------------|-----------------------------------------------------|
| Q<br>Quick Finder | General Cargo / Inward Cargo / Manifes                                      | st                                           |                                     | User Guide                                          |
| Dashboard         | Vessel Name - Inward Voyage No.                                             | BAYSWATE2208 - 20JAN [GB]                    | •                                   |                                                     |
| Admin System      | Vessel Name                                                                 | BAYSWATE2208                                 | Voyage Number                       | 20JAN                                               |
| Vessel            | Q Fetch<br>Cargo Manifest List                                              | + Add + Add Split BL<br>Step 1: Select Add S | + Manifest Upload + Hatch Breakdown | + Add OLBL                                          |
| DG Cargo          | Vessel Name: <b>BAYSWATE2208</b><br>Terminal/BerthNo: <b>GB/J1A</b><br>COD: | Vessel Type: Barge                           | Arrival: 21/01/2023 0000 (ATB)      | Departure: 23/01/2023 0000 (ATU)                    |
| Container         | Total Number of Packages:                                                   | 4000                                         | Total Gross Weight:                 | 8200.00 Kg                                          |
| •••<br>More       | Total Measurement:                                                          | 5950.00 M3                                   |                                     |                                                     |

# 1. Cargo Manifest - Guide on Split BL

| Jurong Port  | (i) About Us ( ?) Help 📄 Forms Downloa                                   | ad                                                                             |                               | Step 2: Click Submit Next<br>to create Split BL based on<br>the Main BL Number |
|--------------|--------------------------------------------------------------------------|--------------------------------------------------------------------------------|-------------------------------|--------------------------------------------------------------------------------|
| Quick Finder | General Cargo / Inward Cargo / Manifest / Add C<br>Add Cargo Manifest De | Cargo Manifes Step 1: Fill in the Mai<br>BL Number and othe<br>required fields | n<br>r                        | 통 Submit Next ⓒ Clear 문 Cancel                                                 |
|              | Vessel Name:                                                             | BAYSWATE2208                                                                   | Inward Voyage No.:            | 20JAN                                                                          |
| Dashboard    | Bills-of-Lading No. *:                                                   | SPLITMAIN01                                                                    | Created By (Authorized Party) | ): PAN ASIAN HOLDINGS LIMITED -                                                |
| Admin System | Cargo Type *:                                                            | Please select CargoType                                                        | Cargo Marking *:              | Please fill Cargo Marking                                                      |
| Vessel       |                                                                          |                                                                                |                               | / 200<br>HS Code Details                                                       |
|              | HS Code *:                                                               | Please select HS Code -                                                        | HS Sub Code *:                | Please fill in the HS Sub Code HSSubCode List                                  |
| DG Cargo     | Custom HS Code:                                                          | Please fill in the Custom HS Code (be it 4/                                    | HS Sub Code Description:      |                                                                                |
| ۵, م         | Cargo Description *:                                                     | Please fill Cargo Description                                                  | Number of packages *:         | Please fill Number of packages                                                 |
| Container    | Gross Weight (in kg) *:                                                  | / 3000<br>Please fill Gross Weight                                             | Gross Volume (m3) *:          | Please fill Gross Volume                                                       |
| More         | Cargo Status *:                                                          | Local Transhipment                                                             | DG Indicator *:               | Yes No                                                                         |

#### 1. Cargo Manifest - Guide on Split BL Jurong Port Step 1: User can continue the split BL by click on JPUSER8 NEARSHORE submit Next or click submit E Forms Download (i) About Us (?) Help Jurong Port ogin: 15/01/2025 18:27:52 button to finalize BL number will be auto Q General Cargo / Inward Cargo / Manifest / Add Cargo Mani generated based on the **Quick Finder** Jubmit Next Add Cargo Manifest Details 月 Submit 🖒 Clear 🔄 Cancel Main BL $\blacksquare$ BAYSWATE2208 Inward Voyage No.: Vessel Name: 20JAN Dashboard Bills-of-Lading No. \*: Created By (Authorized Party): PAN ASIAN HOLDINGS LIMITED SPLITMAIN01A -04 - PALLETIZED Cargo Marking \*: TEST SPLIT MARKING Cargo Type \*: -Admin System 18/200 带 + HS Code Details Vessel HS Code \*: 17 HS Sub Code \*: 01 -**.** HSSubCode List Custom HS Code: 1701 HS Sub Code Description: Refined sugar DG Cargo TEST SPLIT Cargo Description \*: Number of packages \*: 益 1200 Container 10 / 3000 Gross Weight (in kg) \*: 600 Gross Volume (m3) \*: 600.00 000 More Local Transhipment Yes O No Cargo Status \*: DG Indicator \*:

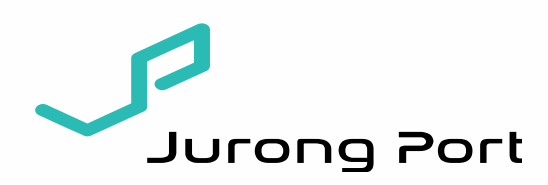

# Declaration for Multiple Cargo Status (HS codes, local/transhipment) within 1 BL (Split BL)

Creation of Non-Containerised Inward Manifest by Excel file upload

**RELY ON US** 

| Jurong Port    | (i) About Us 🛛 🧿 Hel                                 | p 🖹 Forms D      | ownload              |                                    |              |                |                 |                     |               |                |     |     | TESTER 123 - Lasl Login: Your last login time |
|----------------|------------------------------------------------------|------------------|----------------------|------------------------------------|--------------|----------------|-----------------|---------------------|---------------|----------------|-----|-----|-----------------------------------------------|
| Quick Finder   | General Cargo / Inward                               | Cargo / Manifest |                      |                                    |              |                |                 |                     |               |                |     |     | User Guide                                    |
| Dashboard      | Vessel Name - Inward<br>Vessel Name                  | I Voyage No.     | BAYSWATER128 - BY298 | A [GB]                             |              | ~              | Voyage Num      | ber                 | Y298A         |                |     |     |                                               |
| Vessel         | Cargo Manifest                                       | List             |                      | Q, Fetch                           | + Add        | + Add Split BL | + Manifest Uplo | ad + Hatch Breakdow | vn 🖹 List EDO |                |     |     |                                               |
| Container      | Vessel Name: BAYSWA<br>Terminal/BerthNo: GB/<br>COD: | TER128           |                      | Voyage Number:<br>Vessel Type: Bar | BY298A<br>ge | Step 1         | Select Upload   | Manifest<br>1       |               | Departure: (E1 | ru) |     |                                               |
| General Cargo  | Total Number of Pa                                   | ickages:         | 15202                |                                    |              |                | Total Gross     | Weight:             | 30936.00 Kg   | 6              |     |     |                                               |
| Other Services | Scheme                                               | BLNo             | Cargo Description    |                                    | HS Code      | Category       | Status          | Num of Pkgs         | Weight        | Volume         | EDO | EPC | Remark                                        |
| •••            | JLR                                                  | SP00             | DESC                 |                                    | 07(01 - 14)  | GC             | L               | 1000                | 1000          | 1000.00        | N   | N   |                                               |
| More           | JLR                                                  | SP003            | DESC                 |                                    | 07(01 - 14)  | GC             | L               | 1000                | 1000          | 1000.00        | N   | N   |                                               |
|                | JLR                                                  | SP003            | DESC                 |                                    | 07(01 - 14)  | GC             | L               | 1000                | 1000          | 1000.00        | N   | N   |                                               |

Jurong Port

7

| Jurong Port    | ① About Us ⑦ Help E Forms Download                                                                                                    | TESTER 123 - Last Login: Your last login time |
|----------------|----------------------------------------------------------------------------------------------------|-----------------------------------------------|
| Quick Finder   | General Cargo / Inward Cargo / Manifest / Manifest Upload Manifest Upload                                                                                                    |                                               |
| Dashboard      | Vessel Name: BAYSWATER128 Voyage No: BY298A                                                                                                    |                                               |
| Vessel         | <ul> <li>Instruction:</li> <li>Please download the latest file to ensure successful file upload.</li> <li>Manifest and Hatch Breakdown: Please ensure that the correct action is selected to add/update/delete corresponding BL line item in the Excel file. Note that only successfully processed line items will be updated in the system.</li> </ul> |                                               |
| Container      | Updated Template (Download):<br>Manifest.xlsx SplitBLManifest.xlsx Step 1: Download Split BL<br>Template                                                                                                    |                                               |
| ₩,             | Manifest And Hatch Breakdown: Choose the File Browse Reset                                                                                                    |                                               |
| General Cargo  |                                                                                                    | E Back                                        |
| Other Services | Action Trail:                                                                                                    |                                               |
| ●●●<br>More    |                                                                                                    |                                               |

| Jurong Port       | (i) About Us (i) Help                                           | Forms Download                                                           |                                                     |                                       |                           |                             | SplitBLManifest.xlsx<br>323 K8 • Done gr time       |
|-------------------|-----------------------------------------------------------------|--------------------------------------------------------------------------|-----------------------------------------------------|---------------------------------------|---------------------------|-----------------------------|-----------------------------------------------------|
| Q<br>Quick Finder | General Cargo / Inward Cargo / Inward Cargo                     | go / Manifest / Manifest Upload<br>Dad                                   |                                                     |                                       |                           |                             |                                                     |
| Dashboard         | Vessel Name:                                                    | BAYSWATER128                                                             |                                                     |                                       | Voyage No:                | BY298A                      | Template will be downloaded.<br>Open the Excel File |
| vessel            | Instruction:<br>• Please download the<br>• Manifest and Hatch I | latest file to ensure successful fil<br>Greakdown: Please ensure that th | e upload.<br>e correct action is selected to add/up | date/delete corresponding BL line ite | m in the Excel file. Note | that only successfully proc | essed line items will be updated in the system.     |
| Container         | Updated Templa<br>Manifest.xlsx<br>SpiitBLManifest.xlsx         | te (Download):                                                           |                                                     |                                       |                           |                             |                                                     |
| · .               | Manifest And Ha                                                 | atch Breakdown:                                                          | Manifest                                            | Choose the File                       |                           | Browse                      | Process Reset                                       |
| ieneral Cargo     |                                                                 |                                                                          |                                                     |                                       |                           |                             | E Back                                              |
| ther Services     | Action Trail:                                                   |                                                                          |                                                     |                                       |                           |                             |                                                     |
| •••<br>More       |                                                                 |                                                                          |                                                     |                                       |                           |                             |                                                     |

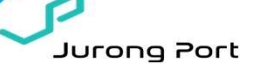

| 1 | A<br>Vessel Name  | Н        | ave 2 extra colum         | ins                  | E            | F               |       |
|---|-------------------|----------|---------------------------|----------------------|--------------|-----------------|-------|
| 2 | Inward Voyage No: | BY298A   | ↓ ↓                       |                      |              |                 |       |
| 4 | Action            | Split BL | Main Bills-of-Landing No. | Bills-of-Landing No. | Cargo Type   | Cargo Marking   | Cargo |
| 5 | N/A               | No       |                           | SP006                | 05-PRE-SLUNG | CARGO MARKING 0 |       |
| 6 | N/A               | No       |                           | SP006                |              |                 |       |
|   |                   |          |                           |                      |              |                 |       |
| 7 | N/A               | No       |                           | SP005                | 05-PRE-SLUNG | CARGO MARKING 0 |       |

|   | А                | В            |   | С                 |         | D                           | E            | F                   |
|---|------------------|--------------|---|-------------------|---------|-----------------------------|--------------|---------------------|
| 1 | Vessel Name:     | BAYSWATER128 |   |                   |         |                             |              |                     |
| 2 | Inward Voyage No | BY298A       |   |                   |         |                             |              |                     |
| 3 |                  |              | 1 | 1                 |         |                             |              |                     |
| 4 | Action           | Split BL     | N | ain Bills-of-Land | ing No. | Bills-of-Landing No.        | Cargo Typ    | Cargo Marking Cargo |
| 5 | Add              | Yes          | - |                   |         | SP006                       | 05-PRE-SLUNG | CARGO MARKING 0     |
| 6 |                  | No           |   |                   |         |                             |              |                     |
| 7 |                  | Yes          |   |                   |         |                             |              |                     |
| 8 |                  |              |   | Step              | o 2: S  | elect No for S <sub>l</sub> | plit BL if   |                     |
| 0 | l'               | ľ            |   | Mai               | n BI 🔪  | et to create. S             | Select       |                     |
|   | Step 1: Sele     | ct Action    |   | Yes               | if Ma   | in BL already e             | exist        |                     |
|   | Add to add I     | New BL       |   |                   |         |                             |              |                     |

#### Scenario 1: Create Main with Split BL together

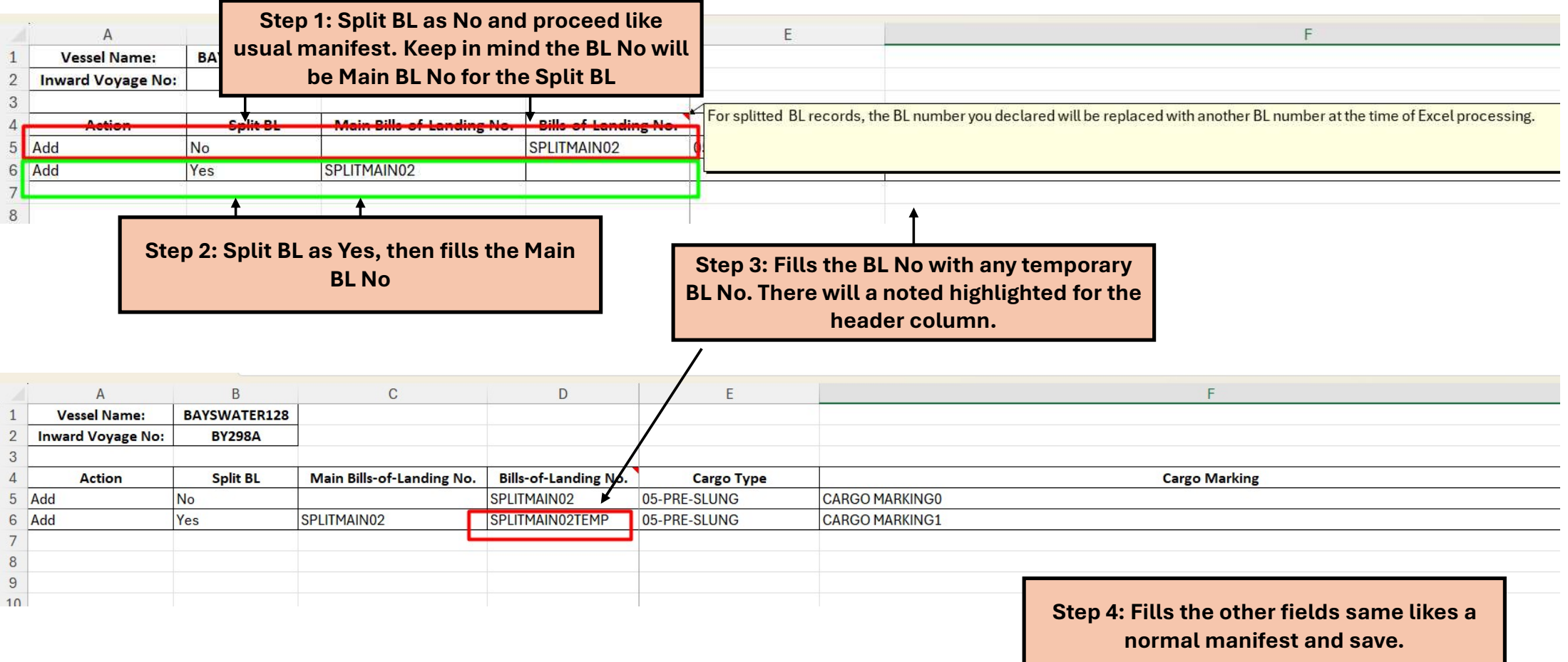

Jurona Port

11

| Jurong Port  | ① About Us ⑦ Help E Forms Download                                                                                                    | O TESTER 123 -<br>Last Login: Your last login time |
|--------------|----------------------------------------------------------------------------------------------------|----------------------------------------------------|
| Quick Finder | General Cargo / Inward Cargo / Manifest / Manifest Upload Manifest Upload                                                                                                    |                                                    |
| Dashboard    | Vessel Name: BAYSWATER128 Voyage No: BY298A                                                                                                    |                                                    |
| Vessel       | Instruction:  Please download the latest file to ensure successful file upload. Manifest and Hatch Breakdown: Please ensure that the correct action is selected to add/update/delete corresponding BL line item in the Excel file. Note that only successfully processed line items will be updated in the selected to add/update/delete corresponding BL line item in the Excel file. Note that only successfully processed line items will be updated in the selected to add/update/delete corresponding BL line item in the Excel file. Note that only successfully processed line items will be updated in the selected to add/update/delete corresponding BL line item in the Excel file. Note that only successfully processed line items will be updated in the selected to add/update/delete corresponding BL line item in the Excel file. Note that only successfully processed line items will be updated in the selected to add/update/delete corresponding BL line item in the Excel file. Note that only successfully processed line items will be updated in the selected to add/update/delete corresponding BL line item in the Excel file. Note that only successfully processed line items will be updated in the selected to add/update/delete corresponding BL line item in the Excel file. Note that only successfully processed line items will be updated in the selected to add/update/delete corresponding BL line item in the Excel file.                                                                                                    | ystem.                                             |
| Container    | Updated Template (Download):<br>Manifest.xlsx<br>SplitBLManifest.xlsx                                                                                                    |                                                    |
| eneral Caron | Manifest And Hatch Breakdown:          Split BL Manifest       Choose the File       Browse         Manifest       Choose the File       Browse                                                                                                    | Step 4: Click on<br>Process                        |
| \$₽,         | © Open X                                                                                                    | - 月 Back                                           |
| her Services | $\leftarrow \rightarrow \lor \uparrow \checkmark$ Downloads $\lor \bigcirc$ Search Downloads $\land$                                                                                                    |                                                    |
|              | Organize • New folder = • • • •                                                                                                    |                                                    |
| More         | Mame     Name       Image: Constraint of the state of the state of the sta |                                                    |
|              | File name: SplitBLManifest.xlsx All Files (*.*)  Open Cancel  Step 3: Select File from your directory and click 'Open'                                                                                                    |                                                    |

| ong Port         | (i) About Us (?) Help 🖹 Form                                                                                                    | s Download                                                                                |                                                                              |                                                                                                    |                                                                    | East Login: Your last login time |
|------------------|----------------------------------------------------------------------------------------------------|-------------------------------------------------------------------------------------------|------------------------------------------------------------------------------|----------------------------------------------------------------------------------------------------|--------------------------------------------------------------------|----------------------------------|
| Finder           | Please download the latest file     Manifest and Hatch Breakdown                                                                              | to ensure successful file upload.<br>Please ensure that the correct action is selected to | add/update/delete corresponding BL li                                        | ne item in the Excel file. Note that only su                                                                                       | ccessfully processed line items will be updated in the sys         | tem.                             |
| board            | Updated Template (Dov<br>Manifest.xlsx<br>SpittBLManifest.xlsx                                                                                | vnload):                                                                                  |                                                                              |                                                                                                    |                                                                    |                                  |
| ≅<br>≪ ><br>ssel | Manifest And Hatch Br<br>Summary:                                                                                                    | eakdown: Split BL Manifest                                                                | Choose the File                                                              | <b>—</b>                                                                                                    | Browse Process Reset                                               |                                  |
| ainer            | Total line item processed:       2         Total success:       2         Total fail:       0         Download file to see details:       Man |                                                                                           | Check for t<br>processed,<br>f                                               | otal line item<br>successes and<br>ails                                                                                            |                                                                    |                                  |
|                  |                                                                                                    |                                                                                           |                                                                              |                                                                                                    |                                                                    | 長 Back                           |
| or s<br>Il Cargo | Action Trail:                                                                                                    |                                                                                           | Тс                                                                           | view details subm                                                                                                    | ission, double click on                                            |                                  |
| I Cargo          | Action Trail:     Transaction Date                                                                                                    | Action By                                                                                 | Туре                                                                         | view details subm<br>the lin                                                                                                    | ission, double click on<br>ne item                                 | ⊂ Refresh                        |
| I Cargo          | Action Trail:      Transaction Date  16-01-2025 12:36                                                                                         | Action By<br>TESTER SYSTEM - JP                                                           | Type Manifest Split BL                                                       | view details subm<br>the lin<br>summary<br>Total Line Processed : 2 / Total                                                        | ission, double click on<br>ne item                                 | ⊂ Refresh                        |
| Cargo            | Action Trail:     Transaction Date     16-01-2025 12:36     16-01-2025 12:34                                                                  | Action By       TESTER SYSTEM - JP       TESTER SYSTEM - JP                               | Type       Manifest Split BL       Manifest Split BL                         | view details subm<br>the lin         summary         Total Line Processed : 2 / Total         Total Line Processed : 3 / Total     | ission, double click on<br>ne item                                 | ⊂ Refresh                        |
| t Cargo          | Action Trail:      Transaction Date      16-01-2025 12:36      16-01-2025 12:34      16-01-2025 12:10                                         | Action By       TESTER SYSTEM - JP       TESTER SYSTEM - JP       TESTER SYSTEM - JP      | Type       Manifest Split BL       Manifest Split BL       Manifest Split BL | Summary         Total Line Processed : 2 / Total         Total Line Processed : 3 / Total         Total Line Processed : 0 / Total | Al Success : 2 / Total Fail : 0<br>Al Success : 0 / Total Fail : 0 | ⊂ Refresh                        |

O TESTER 123 -(i) About Us (i) Help E Forms Download Jurong Port Q Manifest And Hatch Breakdown: Split BL Manifest \* Browse Summary: Total line item proc **Action History Detail** Dashboard Total success: х Total fail: Download file to se \* Vessel Name: BAYSWATER128 **BY298A** Voyage No: Transaction Date: 16-01-2025 11:36 Action By: **TESTER SYSTEM - JP** Å Action Trail: Total line item processed: 2 Total success: 2 Total fail: 0 SplitBLManifest.xlsx Processed File: Manifest\_Upload@202501161136.xlsx Transaction D Actual File: Total Line Processed : 2 / Total Success : 2 / Total Fail : 0 Summary: 16-01-2025 1 13-01-2025 10 Click hypertext to download return file Summary of submission 0 13-01-2025 16:15 Total Line Processed : 3 / Total Success : 3 / Total Fail : 0 Other Services 13-01-2025 16:11 **TESTER SYSTEM - JP** Manifest Total Line Processed : 3 / Total Success : 1 / Total Fail : 2 13-01-2025 16:10 **TESTER SYSTEM - JP** Manifest Total Line Processed : 3 / Total Success : 1 / Total Fail : 2 .... **TESTER SYSTEM - JP** Total Line Processed : 3 / Total Success : 1 / Total Fail : 2 13-01-2025 16:02 Manifest 13-01-2025 15:56 TESTER SYSTEM - JP Manifest Total Line Processed : 3 / Total Success : 0 / Total Fail : 3

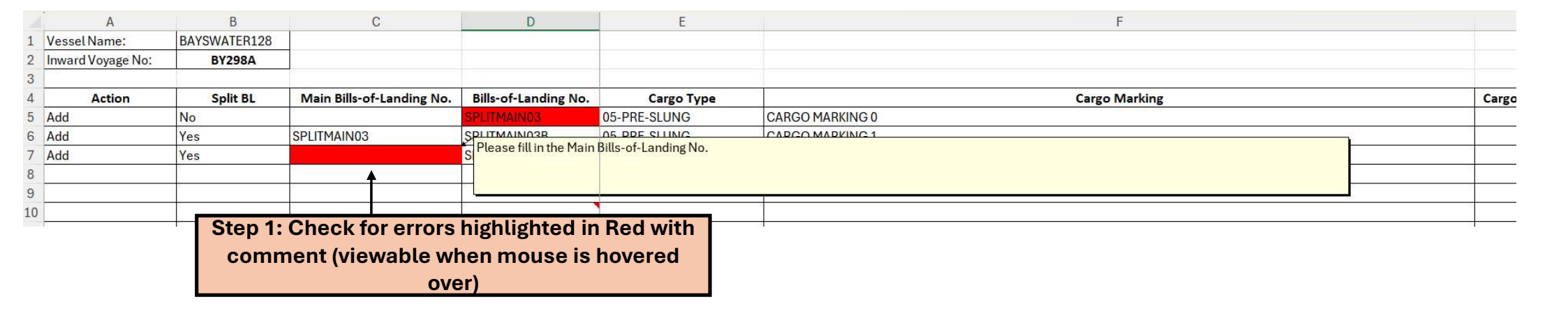

Jurong Port

#### Step 2: Scroll to the most right

|   | A                 | В            | С                         | D                      | AC                   | AD                      | AE               | AF      | AG |
|---|-------------------|--------------|---------------------------|------------------------|----------------------|-------------------------|------------------|---------|----|
| 1 | Vessel Name:      | BAYSWATER128 |                           |                        |                      |                         |                  |         |    |
| 2 | Inward Voyage No: | BY298A       |                           |                        |                      |                         |                  |         |    |
| 3 |                   |              |                           |                        |                      |                         |                  |         |    |
| 4 | Action            | Split BL     | Main Bills-of-Landing No. | Bills-of-Landing No. y | Notify Party Address | Place of Delivery       | Place of Receipt | Remarks |    |
| 5 | Add               | No           |                           | SPLITMAIN03            |                      |                         |                  | Error   |    |
| 6 | Add               | Yes          | SPLITMAIN03               | SPLITMAIN03B           |                      |                         | (                | Success |    |
| 7 | Add               | Yes          |                           | SPLITMAIN03TEMP1       |                      |                         |                  | Error   |    |
| 8 | 8. TH             | 3            |                           |                        | Si                   | Step 3: View submission |                  |         |    |
| ۵ |                   |              |                           |                        |                      | remark for newly        |                  |         |    |
|   |                   |              |                           |                        | a                    | processed line item     |                  |         |    |

15